## Отчет "Закупочные цены"

Можно не дожидаться отчета по отклонениям цен на почту, а контролировать цены прямо на сайте.

Для этого перейдите на вкладку Отчёты - Закупочные цены. Выберите период, рестораны и поставщиков.

| ▲Данные      ✓ | Закупочные цены<br>выберите<br>Выберите по                    | ите период 01.01.2<br>рестораны Все и<br>иставщиков Все и | 2021 - 31.01.2021<br>• Выбрать все Очистит<br>• Выбрать всех Очисти | р все              | 節                   |                               |                  |
|----------------|---------------------------------------------------------------|-----------------------------------------------------------|---------------------------------------------------------------------|--------------------|---------------------|-------------------------------|------------------|
|                | <ul> <li>Напечатать</li> <li>Название номенклатуры</li> </ul> | ♦ Кол-во ♦ І                                              | Ед. изм Сумма 💠                                                     | Минимальная цена 💠 | Максимальная цена 💠 | Поиск по табли Средняя цена 💠 | ице              |
|                | Итог                                                          | 2.7                                                       | 28266.99<br>Kr 593.56                                               | 220.00             | 220.00              | 220.00                        | 0.د ک<br>م.د احد |
|                | Вода Альтамира /0,5                                           | 12.0 i                                                    | шт 1152.00                                                          | 96.00              | 96.00               | 96.00                         | 0.00             |
|                | Колбаски КАБАНОСИ /Охотничьи                                  | 5.4 )                                                     | кг 2408.40                                                          | 446.00             | 446.00              | 446.00                        | 0.00             |
|                | КРЕВЕТКИ 90/120 (пивные)                                      | 20.0                                                      | кг 11600.00                                                         | 580.00             | 580.00              | 580.00                        | 0.00             |
|                | КУКУРУЗА початки                                              | 2.1 )                                                     | кг 235.00                                                           | 110.59             | 110.59              | 110.59                        | 0.00             |
|                | ХРЕН (консерв.)                                               | 2.0                                                       | кг 230.00                                                           | 115.00             | 115.00              | 115.00                        | 0.00             |
|                | маслины/оливки                                                | 4.3                                                       | кг 676.00                                                           | 159.06             | 159.06              | 159.06                        | 0.00             |
|                | мидии киви                                                    | 3.0                                                       | кг 1650.00                                                          | 550.00             | 550.00              | 550.00                        | 0.00             |

В данном отчет отображается информация по всем товарам, которые были сопоставлены в накладных.

- Название номенклатуры это номенклатура из вашей учетной системы.
- Кол-во количество, товара, которое приходило за указанные период
- Ед. изм. единица измерения
- Сумма сумма по всем поставкам за выбранный период
- Минимальная цена по которой приходил данный товар
- Максимальная цена по которой приходил товар
- Средняя цена по товару за выбранный период
- Отклонение объём потерь за период по товару, при условии покупки по минимальной цене

Отчет со всеми товарами можно распечатать, сохранить в Excel или сохранить в Excel с расшифровкой

| Выберите пос                            | ставщиков   | Bce 🔻      | Выбрать всех | Очистить все |
|-----------------------------------------|-------------|------------|--------------|--------------|
| 🔒 Напечатать 🔽                          |             |            |              |              |
| Сохранить в Excel                       |             |            |              |              |
| Сохранить в Excel с расшифровкой        |             |            |              | \$           |
|                                         |             |            |              | Итого        |
| Зелень (укроп,бадьян, петрушка, мята, б | азилик,розм | иарин, тим | ıьян) (0165) |              |
| сливки (0216)                           |             |            |              |              |

Если нажать просто Сохранить, то в файле отобразятся все поля как на сайте + дополнительно: Код номенклатуры ресторана, Последняя поставка, Последняя цена, Общая сумма, Кол-во поставок.

В отчёте с расшифровкой дополнительно к этому ещё отобразятся: Номенклатура поставщика, Номер накладной, Дата поставки, Кол-во поставщика, Ед. изм. поставщика, Цена поставщика, Отклонение цены поставки.

Также отчет можно посмотреть по каждому товару.

Для этого в поиске введите нужный товар и нажмите на строку с ним.

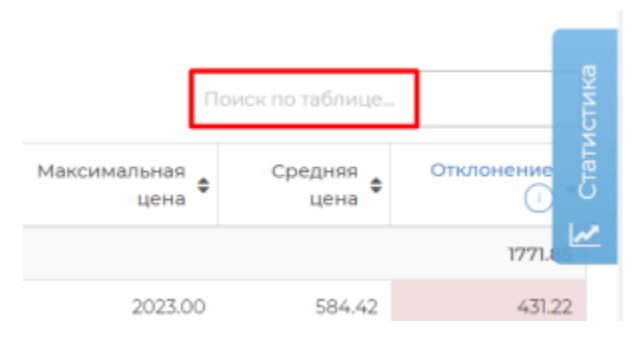

В отчете отобразится информация по всем поставкам за выбранный период.

|                                                                                                    |                                                  |                                        |                    |                     |                    |                      |                        |                        |                                    | _       |   |
|----------------------------------------------------------------------------------------------------|--------------------------------------------------|----------------------------------------|--------------------|---------------------|--------------------|----------------------|------------------------|------------------------|------------------------------------|---------|---|
| Перец свежий(кг)<br>за период: 2 поставки в объеме 11.84 кг по средней цене 386.42 руб.<br>отклонение по позиции за период от мин. суммы: 253.60 руб. |                                                  |                                        |                    |                     |                    |                      |                        | Поиск по таблице       |                                    |         |   |
| Название ресторана 🖨                                                                                                    | Название ф                                       | Название<br>номенклатуры<br>поставщика | Номер<br>накладной | Дата<br>накладной 🔻 | Цена<br>поставщика | Кол-во<br>поставщика | Ед. изм.<br>поставщика | Отклонение<br>цены 🕕 🕈 | Отклонение<br>от прайс- 💠<br>листа | Сумма 🗖 | 2 |
| 000 "Economic"<br>("                                                                                                    | 000 " "                                          | Перец красный                          | DX004378A          | 17.02.2022<br>12:00 | 405.00             | 6.3                  | κΓ                     | 40.00                  | - ()                               | 2567.70 |   |
| 000 "Fernale"<br>(////////////////////////////////////                                                                                                | 000 " 'me : znama : 5"<br>('804616244/'80401001) | Перец красный                          | DX004365A          | 15.02.2022 10:11    | 365.00             | 5.5                  | КГ                     | 0.00                   | - (1)                              | 2007.50 |   |
| с1по2из2                                                                                                    |                                                  |                                        |                    |                     |                    |                      |                        |                        | <                                  | 1 >     |   |

Красным будет выделено отклонение от минимальной цены. Если по данному поставщику заведён прайс-лист, то по нему также будет выведено отклонение.